# 適用於Catalyst 6500/6000交換器的CatOS轉換為 Cisco IOS

# 目錄

簡介 必要條件 需求 採用元件 慣例 CatOS 和 Cisco IOS 系統軟體之間的差異 CatOS和Cisco IOS軟體映像的命名約定 DRAM、Boot ROM、Bootflash和PC卡(PCMCIA)要求 轉換冗餘管理引擎 從CatOS轉換為Cisco IOS系統軟體的逐步過程 使用MSFC1的Supervisor引擎上的轉換 使用MSFC2的Supervisor引擎上的轉換 Supervisor引擎720上的轉換 Supervisor引擎32上的轉換 系統軟體轉換故障排除 使用者從CatOS轉換為Cisco IOS時,無法使用Cisco IOS軟體啟動 待命Supervisor Engine模組未線上或狀態指示未知 錯誤:壓縮映像校驗和不正確 在系統軟體轉換後無法儲存配置 相關資訊

# <u>簡介</u>

本檔案將說明如何在多層交換器功能卡(MSFC)上將Cisco Catalyst 6500/6000系列交換器上的系統 軟體從Supervisor Engine上使用Cisco IOS<sup>®</sup>軟體的Catalyst OS(CatOS)轉換為Supervisor Engine和 MSFC上使用Cisco IOS軟體。

有關如何使用轉換實用程式將系統軟體從CatOS轉換為Cisco IOS的資訊,請參閱<u>如何使用轉換實用</u> 程式將Catalyst 6500/6000 Supervisor Engine從混合模式(CatOS)轉換為本機模式(IOS)。

有關如何將CatOS配置檔案轉換為Cisco IOS配置檔案的資訊,請參閱使用命令轉換器轉換命令。

本檔案沒有說明如何將系統軟體從Cisco IOS軟體轉換為CatOS。如需此資訊,請參閱<u>適用於</u> <u>Catalyst 6500/6000交換器的Cisco IOS系統軟體轉換為CatOS</u>。

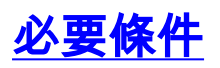

# <u>需求</u>

本文件沒有特定需求。

# <u>採用元件</u>

本文中的資訊係根據以下軟體和硬體版本:

- Cisco Catalyst 6500/6000系列交換器
- 執行Cisco CatOS軟體的監督器模組
- 執行Cisco IOS軟體的多層交換器功能卡(MSFC)

# <u>慣例</u>

如需檔案慣例的相關資訊,請參閱思科技術提示慣例。

# CatOS 和 Cisco IOS 系統軟體之間的差異

Supervisor Engine上使用CatOS,MSFC上則使用Cisco IOS軟體(混合):CatOS映像可作為系統 軟體,在Catalyst 6500/6000交換器上執行Supervisor Engine。安裝MSFC後,會使用單獨的Cisco IOS軟體映像來運行路由模組。

Supervisor Engine 和 MSFC 上皆使用 Cisco IOS 軟體(原生):單一Cisco IOS軟體映像可作為系統軟體,在Catalyst 6500/6000交換器上執行Supervisor Engine和MSFC。

如需詳細資訊,請參閱<u>適用於 Cisco Catalyst 6500 系列交換器的 Cisco Catalyst 和 Cisco IOS 作業</u> <u>系統的比較。</u>

# CatOS和Cisco IOS軟體映像的命名約定

# Supervisor Engine上使用CatOS,MSFC上則使用Cisco IOS軟體

本節介紹Supervisor Engine 1、2、720和32的CatOS映像命名約定,以及MSFC1、MSFC2、 MSFC2A和MSFC3的Cisco IOS軟體映像命名約定。

- Supervisor Engine 1、1A、2、720和32的CatOS命名約定cat6000-sup 監督器引擎1和 1Acat6000-sup2 - 監督器引擎2cat6000-sup720 - 監督器引擎720cat6000-sup32 - 監督器引擎32
- MSFC1、MSFC2、MSFC2A和MSFC3的Cisco IOS軟體命名約定c6msfc MSFC1c6msfc2 MSFC2c6msfc2a MSFC2Ac6msfc3 MSFC3c6msfc-boot MSFC1啟動映像c6msfc2-boot MSFC2啟動映像
- Supervisor Engine的CatOS映像和MSFC的Cisco IOS軟體映像的示例cat6000-supk8.8-1-1.bin是Catalyst 6500/6000 Supervisor Engine 1和1A CatOS映像,版本8.1(1)。cat6000sup720k8.8-1-1.bin是Catalyst 6500/6000 監督器引擎720 CatOS映像,版本8.1(1)。cat6000sup32pfc3k8.8-4-1.bin是Catalyst 6500/6000 Supervisor Engine 32 CatOS映像8.4版。c6msfcboot-mz.121-19.E是Catalyst 6500/6000 MSFC1 Cisco IOS軟體版本12.1(19)E開機映像。 c6msfc-ds-mz.121-19.E是Catalyst 6500/6000 MSFC1 Cisco IOS軟體版本12.1(19)E開機映像。 c6msfc2-jsv-mz.121-19.E是Catalyst 6500/6000 MSFC2 Cisco IOS軟體版本12.1(19)E映像。 c6msfc2a-adventerprisek9\_wan-mz.122-18.SXF是Catalyst 6500/6000 MSFC2A Cisco IOS軟 體版本12.2(18)SXF映像。c6msfc3-jsv-mz.122-14.SX2是Catalyst 6500 MSFC3 Cisco IOS軟

體版本12.2(14)SX2映像。

適用於Supervisor Engine和MSFC的Cisco IOS軟體映像

- Supervisor Engine 1A和2(帶有MSFC1或MSFC2)的Cisco IOS軟體命名約定c6supxy表示映像在其上運行的Supervisor Engine/MSFC組合。x是Supervisor Engine版本, y是MSFC版本。這些版本以粗體顯示在這些清單中:c6sup 這是Cisco IOS軟體映像的原始名稱。該映像在Supervisor引擎1 MSFC1上運行。c6sup11 管理引擎1、MSFC1c6sup12 管理引擎1、MSFC2c6sup22 管理引擎2、MSFC2以下是使用MSFC1或MSFC2的Supervisor引擎1和2的Cisco IOS軟體映像範例:c6sup-is-mz.120-7.XE1是Catalyst 6500/6000 Cisco IOS軟體版本 12.0(7)XE1映像(帶Supervisor Engine 1/MSFC1)。c6sup11-dsv-mz.121-19.E1是Catalyst 6500/6000 Cisco IOS軟體版本12.1(19)E1映像(帶Supervisor Engine 1/MSFC1)。c6sup12-js-mz.121-13.E9是Catalyst 6500/6000 Cisco IOS軟體版本12.1(13)E9映像(帶Supervisor Engine 1/MSFC2)。c6sup22-psv-mz.121-11b。EX1是Catalyst 6500 Cisco IOS軟體版本 12.1(11b)EX1映像(帶Supervisor Engine 2/MSFC2)。
- Supervisor Engine 720的Cisco IOS軟體命名慣例s720xy表示Supervisor Engine 720上的 MSFC/原則功能卡(PFC)組合。x是MSFC版本,y是PFC版本。以下版本以粗體顯示在此清單中 :s72033 - MSFC3、PFC3以下是Supervisor Engine 720的Cisco IOS軟體命名慣例範例 :s72033-jk9s-mz.122-14.SX是Catalyst 6500 Supervisor Engine 720 Cisco IOS軟體版本 12.2(14)SX映像(帶Supervisor Engine 720/MSFC3/PFC3a)。
- Supervisor Engine 32的Cisco IOS軟體命名約定s32xy表示Supervisor Engine 32上的 MSFC/PFC組合。x是MSFC版本,而y是PFC版本。以下版本以粗體顯示在此清單中:s3223 -MSFC2、PFC3以下是Supervisor Engine 32的Cisco IOS軟體命名慣例範例:s3223ipbasek9\_wan-mz.122-18.SXF是Catalyst 6500 Supervisor Engine 32 Cisco IOS軟體版本 12.2(18)SXF映像(搭載Supervisor Engine 32/MSFC2A/PFC3B)。
- **注意**:您可以下載本部分提及的所有映像以及許多其他映像。請參閱<u>下載 交換器</u>(僅限<u>註冊</u> 客戶)的LAN交換器一節。

# DRAM、Boot ROM、Bootflash和PC卡(PCMCIA)要求

# Supervisor Engine 1A、2、720和32的DRAM和Boot ROM(ROM Monitor [ROMmon])要求

有關DRAM和引導ROM(ROMmon)要求的資訊,請參閱CatOS或Cisco IOS軟體版本的<u>Catalyst</u> <u>6500系列發行說明</u>。發出**show version**命令,以驗證DRAM和ROMmon(系統引導)版本。

如果您發現需要物理DRAM或Boot ROM升級,請參閱硬體的升級說明。有關說明,請參閱<u>記憶體</u> <u>(快閃記憶體、CompactFlash、模組和Supervisor)</u>。

# Supervisor引擎1A和2的Bootflash和PC卡(PCMCIA)要求

 使用Supervisor引擎bootflash對比PC卡(PCMCIA)Supervisor Engine 1和1A配備16 MB的 bootflash。Supervisor Engine 2附帶32 MB的bootflash。沒有選項可升級Supervisor Engine 1、1A或2的Supervisor Engine bootflash。CatOS映像(cat6000\*)通常儲存在Supervisor引擎 bootflash中。如果儲存多個CatOS映像,則可能需要使用PC卡。此要求取決於Supervisor Engine和映像大小。註:本文檔使用星號(\*)表示任何影象名稱。Cisco IOS軟體映像(c6sup\*)通 常儲存在Supervisor Engine bootflash中。在Cisco IOS軟體版本12.1(11b)E和更新版本中,某 些映像的大小已增加,無法安裝在Supervisor Engine 1A 16 MB bootflash中。如果映像大小較 大,Supervisor Engine 2只能在Supervisor Engine bootflash中儲存一個映像。可能需要使用 PC卡來儲存一個或多個c6sup\*映像。此要求取決於影象大小。PCMCIA(快閃記憶體PC)卡 可以儲存:CatOS映像(cat6000\*)Cisco IOS軟體映像(c6sup\*)適用於MSFC映像的Cisco IOS軟 體(c6msfc\*)PC卡適用於Supervisor引擎1、1A和2,大小分別為16、24和64 MB。

 使用MSFC bootflash對比PC卡(PCMCIA)適用於Supervisor引擎1A和2的MSFC具有自己的 bootflash。MSFC1有16 MB的bootflash。MSFC2有16到32 MB的bootflash。bootflash的金額 取決於發貨日期。MSFC(c6msfc\*)的Cisco IOS軟體映像通常儲存在MSFC bootflash中。在 MSFC1和MSFC2的Cisco IOS軟體版本12.1(11b)E和更新版本中,某些映像的大小已增加,無 法安裝在MSFC bootflash中。對於MSFC2(c6msfc2\*)的Cisco IOS軟體映像,如果您想在內部 MSFC bootflash SIMM上儲存一個或多個c6msfc2\*較大映像或引導映像(c6msfc2-boot\*),則可 以從16 MB升級到32 MB SIMM,或者使用PC卡。有關如何將Supervisor Engine 1A和2上的內 部MSFC2 bootflash從16升級到32 MB的資訊,請參閱Catalyst 6000系列MSFC2 Bootflash裝置 升級安裝說明。對於MSFC1(c6msfc\*)的Cisco IOS軟體映像,沒有升級內部bootflash的選項。 儲存這些較大的影象需要PC卡。PCMCIA(快閃記憶體PC)卡可以儲存:CatOS映像 (cat6000\*)Cisco IOS軟體映像(c6sup\*)適用於MSFC映像的Cisco IOS軟體(c6msfc\*)Supervisor Engine 1、1A和2的快閃記憶體PC卡大小為16、24和64 MB。註:Supervisor Engine 2 ROMMON版本7.1(1)或更高版本支援MEM-C6K-ATA-1-64M=(64 MB)PCMCIA ATA FlashDisk裝置。如需詳細資訊,請參閱Catalyst 6000系列監督器引擎2 ROMMON軟體版本說 明的ROMMON映像概觀</sub>一節。

# Supervisor引擎720的Bootflash和PC卡(PCMCIA)要求

Supervisor Engine 720附帶有64 MB的Supervisor Engine bootflash和64 MB的MSFC bootflash。有兩個插槽可用於CompactFlash II型卡(磁碟0和磁碟1),它們可提供額外的儲存。Supervisor引擎720的CompactFlash卡有64、128、256和512 MB大小。此外,還提供1 GB的MicroDrive。

Supervisor引擎720(s720xx\*)映像目前沒有快閃記憶體限制。有關如何安裝Supervisor Engine 720快閃記憶體卡或MicroDrives的資訊,請參閱<u>Catalyst 6500系列和Cisco 7600系列Supervisor引</u> <u>擎720 CompactFlash記憶體卡安裝說明</u>。

**註:**由於Supervisor Engine 720的一些最新軟體映像大於bootflash裝置,因此建議使用 CompactFlash卡。

請參閱<u>Catalyst交換器平台支援的記憶體/快閃記憶體大小</u>,以瞭解Catalyst交換器平台上的可用最小 和最大記憶體資訊。

# Supervisor引擎32的Bootflash和PC卡(PCMCIA)要求

Supervisor Engine 32附帶有256 MB的Supervisor Engine bootflash和256 MB的MSFC bootflash。 Supervisor引擎32具有一個外部CompactFlash II型插槽和256 MB內部CompactFlash快閃記憶體。 內部CompactFlash,稱為**bootdisk:**在命令列介面(CLI)中,可以升級到512 MB和1 GB。 CompactFlash II型插槽支援CompactFlash II型卡和IBM MicroDrive卡。Supervisor引擎32的 CompactFlash卡有64、128和256 MB大小。Supervisor Engine 32硬體能夠支援512 MB和1 GB的 CompactFlash II型快閃記憶體。外部CompactFlash記憶體的關鍵字**是disk0:**。內部 CompactFlash記憶體的關鍵字是**bootdisk:**。

# 轉換冗餘管理引擎

請勿嘗試將一個Supervisor Engine與同時安裝的另一個Supervisor Engine進行轉換。轉換過程不是 為此型別的轉換設計的。

轉換冗餘Supervisor Engine時,請完成以下步驟:

- 1. 彈出待命Supervisor引擎。
- 2. 在作用中Supervisor Engine上完成適當的轉換程式,然後驗證。註:有關過程,請參閱本文檔 的<u>從CatOS轉換為Cisco IOS系統軟體的分步</u>過程部分。
- 3. 彈出活動的Supervisor引擎。
- 4. 插入待命Supervisor Engine,然後完成並驗證相同程式。
- 5. 插入另一個Supervisor Engine以進行冗餘配置。

請參閱具有備援Supervisor引擎的Catalyst 6000/6500系列交換器軟體映像升級組態範例的

<u>Supervisor備援</u>區段,以取得完整的資訊,瞭解各種備援模式如何與具有備援Supervisor的Catalyst 6500/6000交換器中的不同系統軟體搭配使用。

# 從CatOS轉換為Cisco IOS系統軟體的逐步過程

本節介紹將Catalyst 6500/6000系列交換器上執行的軟體,從使用MSFC上的Cisco IOS軟體的 Supervisor Engine上的CatOS轉換為Supervisor Engine/MSFC上的Cisco IOS軟體所需的步驟。本 節提供四個步驟。為您的硬體完成正確的過程。

- 使用MSFC1的Supervisor引擎上的轉換
- 使用MSFC2的Supervisor引擎上的轉換
- <u>Supervisor引擎720上的轉換</u>
- <u>Supervisor引擎32上的轉換</u>

# 使用MSFC1的Supervisor引擎上的轉換

本節介紹在Supervisor Engine上存在MSFC1時,將Catalyst 6500/6000系列交換器上執行的系統軟 體從CatOS轉換為Cisco IOS軟體的步驟。

本節使用以下術語:

- •交換機處理器(SP) 指系統或Supervisor Engine的交換機元件。
- •路由處理器(RP) 指系統或MSFC1的路由器元件。

**註:**本文檔使用的影象僅用於示例。將映像替換為您在交換機環境中使用的映像。請參閱<u>Catalyst</u> <u>6500系列發行說明</u>,瞭解記憶體和ROMmon要求。

# <u>步驟1</u>

建立與SP的控制檯連線。

記錄控制檯會話作為最佳實踐。如果您需要排除故障,日誌使您能夠捕獲會話記錄並將日誌與本文 檔中的步驟進行比較。例如,在Windows超級終端機中,選擇**Transfer > Capture Text**以記錄主控 台作業階段。如需詳細資訊,請參閱<u>將終端機連接到 Catalyst 交換器上的主控台連接埠。</u>

# <u>步驟2</u>

從Supervisor Engine備份CatOS配置,從MSFC1備份Cisco IOS軟體配置。

將交換器轉換為Cisco IOS軟體作為系統軟體後,需要重新設定交換器,因為轉換過程會遺失組態。 如果備份這些檔案,則可以在轉換後用作參考,或者如果您決定轉換回CatOS,則用作備份。在 Supervisor Engine上發出**copy config tftp**命令,在MSFC1上發出**copy start tftp**命令以備份配置。 請參閱<u>在Catalyst交換器上管理軟體映像和使用組態檔</u>,以取得更多有關使用copy config tftp和copy start tftp指令備份組態檔的資訊。

# <u>步驟3</u>

發出show module命令,以確認交換器中已安裝PFC和MSFC1。

**注意:**如果沒有PFC和MSFC,則無法運行Cisco IOS軟體映像(c6sup11\*)。

Console> (enable) show module Mod Slot Ports Module-Type Model Sub Status 1000BaseX Supervisor 1 2 WS-X6K-SUP1A-2GE 1 ves ok Multilayer Switch Feature **WS-F6K-MSFC** 15 1 1 no ok !--- In this case, the SP in slot 1 is a Supervisor Engine 1A !--- with an RP or MSFC1. 3 3 48 10/100BaseTX Ethernet WS-X6348-RJ-45 no ok Mod Module-Name Serial-Num --- ----------- 1 SAD040905LF 15 SAD040701C4 3 SAL0547ENL8 Mod MAC-Address(es) Hw Fw Sw --- ----------- 1 00-d0-bc-f7-75-96 to 00-d0bc-f7-75-97 3.2 5.3(1) 8.1(1) !--- This is the current CatOS software version that runs on the SP. 00-d0-bc-f7-75-94 to 00-d0bc-f7-75-95 00-02-7e-02-a0-00 to 00-02-7e-02-a3-ff 15 00-d0-bc-f7-75-98 to 00-d0-bc-f7-75-d7 1.4 12.1(19)E1 12.1(19)E1a !--- This is the current Cisco IOS Software release that runs on the RP. 3 00-05-74-0a-32-70 to 00-05-74-0a-32-9f 6.1 5.4(2) 8.1(1) Mod Sub-Type Sub-Model Sub-Serial Sub-Hw Sub-Sw --- ---------- 1 L3 Switching Engine WS-F6K-PFC SAD040906A9 1.0 *!--- This is the PFC.* Console> (enable)

#### <u>步驟4</u>

驗證Cisco IOS軟體映像(c6sup11\*)在SP bootflash或Supervisor引擎模組插槽0中的PC卡上是否可 用。

**註**:選擇儲存Cisco IOS軟體映像(c6sup11\*)的位置取決於Supervisor Engine快閃記憶體裝置容量和 映像大小。

發出dir命令以驗證Cisco IOS軟體映像(c6sup11\*)的位置。

Console> (enable) **dir bootflash:** -#- -length- -----date/time----- name 1 10965886 Nov 02 2003 23:09:53 cat6000-supk8.8-1-1.bin !--- This is the SP bootflash and the location for the current !--- CatOS software version that runs on the SP. 5024768 bytes available (10966016 bytes used) Console> (enable) Console> (enable) **dir slot0:** -#- -length- -----date/time----- name 1 17160908 Nov 03 2003 00:53:41 **c6sup11-jsv-mz.121-19.E1a** !--- This is the PCMCIA or Flash PC device with the name **slot0:**. !--- This is the Cisco IOS Software image (c6sup11\*) release for this conversion.

7611572 bytes available (17161036 bytes used)

Console> (enable)

如果任一bootflash中缺少Cisco IOS軟體映像(c6sup\*):或slot0: ,下載映像。<u>步驟5</u>提供此程式。如 果影象存在,請轉至<u>步驟6</u>。

<u> 第5步(可選)</u>

**注意:**僅當bootflash中缺少Cisco IOS軟體映像(c6sup11\*)時才完成此步驟:或slot0:。請參閱<u>步驟</u> <u>4</u>以確定是否需要完成此步驟。

發出**copy tftp bootflash**:命令或**copy tftp slot0**:命令將映像下載到SP bootflash或slot0中的PC卡。

**註:如**果以前從未使用過PC卡,或使用Cisco IOS軟體演算法格式化過,則可能需要格式化PC卡。 發出**format slot0**:命令或**format slot1:**命令或同時使用這兩個命令來格式化Supervisor引擎1、1A或 2上的PC卡。

**注意**:您可以根據需要釋放快閃記憶體裝置上的空間。發出delete bootflash:命令或delete slot0:*filename* 命令可刪除檔案。然後發出squeeze bootflash:命令或squeeze slot0:命令清除裝置中 的所有已刪除檔案。

```
Console> (enable) copy tftp slot0:
IP address or name of remote host []? 10.1.1.2
Name of file to copy from []? c6sup11-jsv-mz.121-19.E1a
24772480 bytes available on device slot0, proceed (y/n) [n]? y
File has been copied successfully.
Console> (enable)
!--- Verify the image location. Console> (enable) dir slot0:
-#- -length- ---- date/time----- name
1 17160908 Nov 03 2003 00:53:41 c6sup11-jsv-mz.121-19.E1a
7611572 bytes available (17161036 bytes used)
Console> (enable)
```

### <u>步驟6</u>

發出switch console命令或session module 命令以存取RP。

Console> (enable) **switch console** Trying Router-15... Connected to Router-15. Type ^C^C^C to switch back... Router> *!--- Issue the* **enable** command in order to enter privileged EXEC mode.

Router>**enable** Router#

# <u> 第7步</u>

發出dir bootflash:命令,以驗證RP bootflash上是否存在MSFC1引導映像。

MSFC1的引導映像(c6msfc-boot)是必需項,必須位於RP bootflash中。

Router#

如果RP bootflash中缺少c6msfc-boot映像,請下載該映像。<u>步驟8</u>提供此程式。如果影象存在,請 轉至<u>步驟9</u>。

# <u>第8步(可選)</u>

**注意**:僅當RP bootflash中缺少c6msfc-boot映像時才完成此步驟。請參閱<u>步驟7</u>以確定是否需要完 成此步驟。

發出copy tftp bootflash:命令以將映像下載到RP bootflash。

**注意**:您可以根據需要在RP bootflash上釋放空間。發出**delete bootflash:***filename* 命令以刪除檔案 。然後發出squeeze bootflash:命令清除裝置中的所有已刪除檔案。

Router#copy tftp bootflash: Address or name of remote host []? 10.1.1.2 Source filename []? c6msfc-boot-mz.121-19.E1a Destination filename [c6msfc-boot-mz.121-19.E1a]? Accessing tftp://10.1.1.2/c6msfc-boot-mz.121-19.E1a... .......... [OK - 1879040 bytes] 1879040 bytes copied in 28.848 secs (65136 bytes/sec) Verifying compressed IOS image checksum... Verified compressed IOS image checksum for bootflash:/c6msfc-boot-mz.121-19.Ela Router# !--- Verify the image location. Router#dir bootflash: Directory of bootflash:/ 1879040 1 -rw-Nov 03 2003 01:36:45 c6msfc-boot-mz.121-19.E1a 15990784 bytes total (14111616 bytes free) Router#

# <u>步驟9</u>

驗證BOOTLDR variable語句是否指向RP bootflash中的c6msfc-boot映像,以及配置暫存器是否設定為 0x2102。此設定指示MSFC1自動啟動。

發出show bootvar命令,以檢查BOOTLDR和配置暫存器設定。

Router#show bootvar BOOT variable = sup-slot0:c6msfc-jsv-mz.121-19.E1a,1 CONFIG\_FILE variable = BOOTLDR variable = bootflash:c6msfc-boot-mz.121-19.E1a !--- The BOOTLDR variable statement is set correctly for the MSFC1. Configuration register is 0x2102 !--- The configuration register is set to 0x2102, which is correct. Router# 如果BOOTLDR variable語句或配置暫存器設定不正確,請完成步驟10以更改設定。如果這兩個設定都

正確,請轉至<u>步驟11</u>。

<u>第10步(可選)</u>

**注意**:僅當BOOTLDR變數語句存器設定不正確時完成此步驟。請參閱<u>步驟9</u>以確定是否需要完成此 步驟。

發出以下命令以設定BOOTLDR 語句並更改配置暫存器設定:

```
!--- Verify the boot image name. Router#dir bootflash:
Directory of bootflash:/
   1 -rw- 1879040
                        Nov 03 2003 01:36:45 c6msfc-boot-mz.121-19.E1a
15990784 bytes total (14111616 bytes free)
Router#
!--- Set the BOOTLDR variable. Router#configure terminal
Enter configuration commands, one per line. End with CNTL/Z.
Router(confiq) #boot bootldr bootflash:c6msfc-boot-mz.121-19.E1a
!--- Set the configuration register so that the MSFC1 boots automatically.
Router(config)#config-register 0x2102
Router(config)#end
Router#
!--- Save the changes. Router#write memory
Building configuration...
[OK]
!--- Verify the BOOTLDR variable and configuration register settings. Router#show bootvar
BOOT variable = sup-slot0:c6msfc-jsv-mz.121-19.E1a,1
CONFIG_FILE variable =
BOOTLDR variable = bootflash:c6msfc-boot-mz.121-19.E1a
Configuration register is 0x2102
Router#
```

# <u>步驟11</u>

要返回SP,請在RP上按三次Ctrl-C。

注意:如果發出session module 命令以訪問RP,則必須發出exit命令而不是Ctrl-C。

!--- Press Ctrl-C three times.

Router#**^C** Router#**^C** Console> (enable) *!--- This is the SP console prompt.* 

# <u>步驟12</u>

更改SP上的配置暫存器設定,使交換機不啟動CatOS映像而進入ROMmon。

Console> (enable) **set boot config-register 0x0 Configuration register is 0x0** ignore-config: disabled auto-config: non-recurring, overwrite, sync disabled console baud: 9600 boot: the ROM monitor Console> (enable)

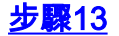

### 重置交換機,使其進入ROMmon。

Console> (enable) reset
This command will reset the system.
Do you want to continue (y/n) [n]? y
2003 Nov 03 02:00:26 %SYS-5-SYS\_RESET:System reset from Console//
Powering OFF all existing linecards
Console> (enable) 2003 Nov 03 02:00:26 %SPANTREE-2-RX\_1QNONTRUNK: Rcved 1Q-BPDU
on non-trunk port 3/1 vlan 1
2003 Nov 03 02:00:27 %ETHC-5-PORTFROMSTP:Port 3/1 left bridge port 3/1
System Bootstrap, Version 5.3(1)
!--- This is the SP ROMmon image version. Copyright (c) 1994-1999 by cisco Systems, Inc.
c6k\_sup1 processor with 131072 Kbytes of main memory !--- After this message, the router goes
into SP ROMmon.

**註:本**文檔以藍色斜體提供註釋,以便區分SP和RP ROMmon提示。

rommon 1 >
 !--- Note: This prompt is SP ROMmon.

# <u>步驟14</u>

在ROMmon提示符下發出set命令,以檢查環境變數。

#### 註:交換機當前設定為引導至CatOS映像。

rommon 1 > set
!--- Note: This prompt is SP ROMmon. !--- Press Enter or Return.

PS1=rommon ! >
BOOTLDR=
SLOTCACHE=cards;
RET\_2\_RTS=22:54:02 UTC Sun Nov 2 2003
RET\_2\_RUTC=1067813642
?=0
CONFIG\_FILE=bootflash:switch.cfg
BOOT=bootflash:cat6000-supk8.8-1-1.bin,1;
rommon 2
!--- Note: This prompt is SP ROMmon.

Cisco IOS軟體不使用<sub>CONFIG\_FILE</sub>環境變數,因此該變數可能會導致問題。為了避免此問題,請從環 境設定中刪除bootflash:switch.cfg或slot0:switch.cfg。發出以下命令:

rommon 2 > CONFIG\_FILE=
 !--- Note: This prompt is SP ROMmon. !--- The CONFIG\_FILE statement is case sensitive and is all
 capital letters.

rommon 3 > **BOOT=** !--- The BOOT statement is case sensitive and is all capital letters. rommon 4 > **confreg** 0x2102

You must reset or power cycle for new config to take effect !--- When you set the config register to 0x2102, the SP autoboots once !--- the BOOT variable is set to the correct IOS image file name after it !--- converts to Native IOS mode. rommon 5 >

#### sync

!--- Note: This prompt is SP ROMmon. !--- The sync command writes the new environment variable
setting to NVRAM.

rommon 6 > reset
!--- Note: This prompt is SP ROMmon. !--- The reset command is necessary after you change any
environment variable.

System Bootstrap, Version 5.3(1) Copyright (c) 1994-1999 by cisco Systems, Inc. c6k\_sup1 processor with 131072 Kbytes of main memory

Autoboot: failed, BOOT string is empty rommon 1 > *!---* Note: This prompt is SP ROMmon. *!---* You are still in SP ROMmon after the reset.

# <u>步驟15</u>

使用Cisco IOS軟體映像(c6sup11\*)啟動交換機。

發出dir bootflash:命令或dir slot0:指令。您發出的命令取決於您之前將Cisco IOS軟體映像下載到的 裝置。然後發出boot bootflash:命令或boot slot0:*filename* 命令以啟動啟動順序。

rommon 1 > dir slot0:
 !--- Note: This prompt is SP ROMmon.

File size Checksum File name 17160908 bytes (0x105dacc) 0x283e970 c6sup11-jsv-mz.121-19.E1a !--- The Cisco IOS Software image (c6sup11\*) is on slot0: in this case. !--- This is the device from which the image boots in this procedure. rommon 2 > boot slot0:c6sup11-jsv-mz.121-19.E1a !--- Note: This prompt is SP ROMmon. \*\*\*\*\* !--- Output suppressed. 00:00:02: %PFREDUN-6-ACTIVE: Initializing as ACTIVE processor 00:00:05: %OIR-SP-6-CONSOLE: Changing console ownership to route processor System Bootstrap, Version 12.0(3)XE, RELEASE SOFTWARE

!--- This is the RP ROMmon image release. Copyright (c) 1998 by cisco Systems, Inc. Cat6k-MSFC - I 1 1 ! !!!!!!!!!!!!!! Download Completed! Booting the image. Self decompressing the image : \*\*\*\*\* \*\*\*\*\*\* \*\*\*\*\*\*\*\*\*\*\* 

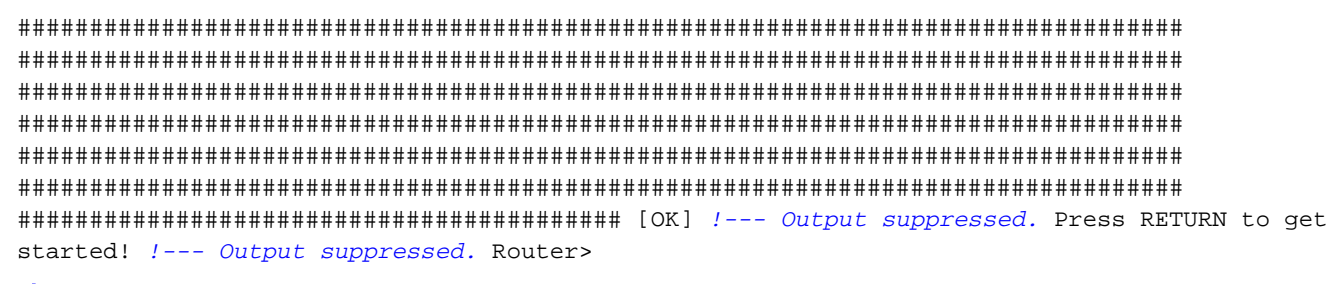

### <u>步驟16</u>

此時,Cisco IOS軟體映像(c6sup11\*)已成功啟動,但Supervisor引擎快閃記憶體裝置仍使用以前的 CatOS演算法進行格式化。因此,Cisco IOS軟體無法正確寫入**sup-bootflash**:或**slot0**:。您需要重新 格式化這些快閃記憶體裝置並替換快閃記憶體裝置上的映像。

發出format命令,以格式化Supervisor Engine bootflash和slot0 Flash裝置。

Router>enable
Router#format sup-bootflash:
Format operation may take a while. Continue? [confirm]
!--- Press Enter or Return.
Format operation will destroy all data in "sup-bootflash:". Continue? [confirm]
 !--- Press Enter or Return.
Format of sup-bootflash complete
Router#
Router#
Router#format slot0:
Format operation may take a while. Continue? [confirm]
!--- Press Enter or Return.
Format operation will destroy all data in "slot0:". Continue? [confirm]
!--- Press Enter or Return.
Format operation will destroy all data in "slot0:". Continue? [confirm]
!--- Press Enter or Return.
Format operation will destroy all data in "slot0:". Continue? [confirm]
!--- Press Enter or Return.

Format of slot0 complete Router#

## <u>步驟17</u>

在<u>步驟16</u>中格式化Supervisor Engine快閃記憶體裝置時,用於啟動Supervisor Engine的Cisco IOS軟體映像(c6sup11\*)以及裝置上的所有資料都會被清除。您需要重新複製Cisco IOS軟體映像 (c6sup11\*)。

**注意:**請記住,轉換丟失了配置。您需要配置IP地址,可能還需要配置靜態或動態路由,以便重新 建立與TFTP伺服器的連線。確認是否可以從交換器ping TFTP伺服器。

發出**copy tftp**命令,以將Cisco IOS軟體映像(c6sup11\*)複製到**sup-bootflash:**或**slot0:**快閃記憶體裝 置。

# <u>步驟18</u>

# 在sup-bootflash:中將引導變數設定為從Cisco IOS軟體映像(c6sup11\*)引導:或slot0:。

```
!--- Check the current boot variable settings. Router#show bootvar
BOOT variable = sup-slot0:c6msfc-jsv-mz.121-19.E1a,1
!--- The BOOT variable incorrectly points to an old MSFC image. CONFIG_FILE variable = BOOTLDR
variable = bootflash:c6msfc-boot-mz.121-19.E1a Configuration register is 0x2102 Standby is not
up. Router# !--- Set the boot variable to boot the Cisco IOS Software image (c6sup11*).
Router#configure terminal
Enter configuration commands, one per line. End with CNTL/Z.
Router(config)#boot system flash slot0:c6sup11-jsv-mz.121-19.E1a
Router(config)#end
Router#
!--- Save the changes. Router#write memory
Building configuration...
[OK]
Router#
```

# <u>步驟19</u>

# 驗證配置暫存器是否設定為0x2102。如果不是,請將配置暫存器修改為正確的值0x2102。

Router#show bootvar
BOOT variable = slot0:c6supl1-jsv-mz.121-19.E1a,1
CONFIG\_FILE variable =
BOOTLDR variable = bootflash:c6msfc-boot-mz.121-19.E1a
Configuration register is 0x2102
Standby is not up.
Router#

# <u>步驟20</u>

## 重新載入交換器。

Router#**reload**Proceed with reload? [confirm]
!--- Output suppressed.

使用MSFC2的Supervisor引擎上的轉換

本節介紹當Supervisor Engine上存在MSFC2時,將Catalyst 6500/6000系列交換器上執行的系統軟 體從CatOS轉換為Cisco IOS軟體的步驟。 本節使用以下術語:

- 交換機處理器(SP) 指系統或Supervisor Engine的交換機元件。
- •路由處理器(RP) 指系統或MSFC2的路由器元件。

**註:**本文檔使用的影象僅用於示例。將映像替換為您在交換機環境中使用的映像。請參閱<u>Catalyst</u> <u>6500系列發行說明</u>,瞭解記憶體和ROMmon要求。

### <u>步驟1</u>

建立與SP的控制檯連線。

記錄控制檯會話作為最佳實踐。此日誌使您能夠捕獲會話的記錄,並將日誌與本文檔中的步驟進行 比較(如果需要排除故障)。例如,在超級終端中,選擇Transfer > Capture Text以記錄控制檯會 話。如需詳細資訊,請參閱<u>將終端機連接到 Catalyst 交換器上的主控台連接埠。</u>

## 步驟2

從Supervisor Engine備份CatOS配置,從MSFC2備份Cisco IOS軟體配置。

將交換器轉換為Cisco IOS軟體作為系統軟體後,需要重新設定交換器,因為轉換過程會遺失組態。 如果備份這些檔案,則可以在轉換後用作參考,或者如果您決定轉換回CatOS,則用作備份。在 Supervisor Engine上發出**copy config tftp**命令,在MSFC2上發出**copy start tftp**命令以備份配置。

有關如何使用copy config tftp和copy start tftp命令備份配置檔案的詳細資訊,請參閱<u>管理Catalyst交</u> 換機上的軟體映像和使用配置檔案。

# <u>步驟3</u>

步驟4

發出show module命令,以確認交換器中已安裝PFC或PFC2和MSFC2。

注意:如果沒有PFC和MSFC,則無法運行Cisco IOS軟體映像(c6sup\*)。

| Console>                                                                       | (enabl                                                                                         | e) show module                                                                                                    |                                                                                                    |                                                                                                    |
|--------------------------------------------------------------------------------|------------------------------------------------------------------------------------------------|----------------------------------------------------------------------------------------------------|----------------------------------------------------------------------------------------------------|----------------------------------------------------------------------------------------------------|
| Mod Slot                                                                       | Ports                                                                                          | Module-Type                                                                                                    | Model                                                                                                    | Sub Status                                                                                                    |
| 1 1<br>15 1<br>! In 3<br>10/100Bas<br>Module-Na<br>SAL0701B:                   | 2<br>1<br>this ca<br>seTX Et<br>ame Ser<br>2S0 5 S                                             | 1000BaseX Supervisor<br>Multilayer Switch Feature<br>ase, the SP in slot 1 is a<br>Chernet WS-X6548-RJ-45 no<br>cial-Num                                                     | WS-X6K-S2U-MSFC2<br>WS-F6K-MSFC2<br>Supervisor Engine 2<br>ok 5 5 0 Switch Fabri<br>1<br>s(es) Hw Fw <b>Sw</b>   | yes ok<br>no ok<br>! with an RP or MSFC2. 3 3 48<br>c Module 2 WS-X6500-SFM2 no ok Mod<br>SAD060302XM 15 SAD060102KP 3                                               |
| 1 00-01<br>! Thi:<br>c9-da-ee<br>12.1(19)1<br>! Thi:<br>00-09-11-<br>Sub-Seria | l-c9-da<br>s <i>is th</i><br>-d1 00-<br>E1 <b>12.1</b><br>s <i>is th</i><br>-f3-88-<br>al Sub- | n-ee-d2 to 00-01-c9-da-ee-o<br>ne current CatOS software<br>04-9b-bd-c0-00 to 00-04-91<br>(19)E1a<br>ne current Cisco IOS Software<br>77 5.1 6.3(1) 8.1(1) 5 00<br>Hw Sub-Sw | d3 3.5 7.1(1)<br>version that runs on<br>p-bd-c3-ff 15 00-08-7<br>are release that runs<br>-01-00-02-00-03 1.2 6 | 8.1(1)<br>the SP. 00-01-c9-da-ee-d0 to 00-01-<br>7c-a1-cf-80 to 00-08-7c-a1-cf-bf 1.3<br>s on the RP. 3 00-09-11-f3-88-48 to<br>5.1(3) 8.1(1) Mod Sub-Type Sub-Model |
| 1 L3 S                                                                         | Switchi<br>FC2 is                                                                              | ng Engine II <b>WS-F6K-PFC2</b><br>installed in the switch in                                                                                                    | SAD054104B3 3<br>n this case. Console                                                                            | 3.0 (enable)                                                                                                    |

驗證Cisco IOS軟體映像(c6sup\*)在SP bootflash或slot0中的PC卡上是否可用。

**註**:選擇儲存Cisco IOS軟體映像(c6sup\*)的位置取決於Supervisor Engine快閃記憶體裝置容量和映 像大小。

使用dir命令以驗證Cisco IOS軟體映像(c6sup\*)的位置。

Console> (enable) **dir bootflash:** -#- -length- -----date/time----- name 1 8040396 Oct 30 2003 23:17:13 cat6000-sup2k8.8-1-1.bin !--- This is the SP bootflash and the location for the current !--- CatOS software version that runs on the SP. 23941044 bytes available (8040524 bytes used) Console> (enable) Console> (enable) **dir slot0:** -#- -length- -----date/time----- name 1 19769600 Oct 31 2003 00:39:30 **c6sup22-js-mz.121-19.E1a** !--- This is the PCMCIA or Flash PC device with the name **slot0:**. !--- This is the Cisco IOS Software image (c6sup\*) release for this conversion.

5002880 bytes available (19769728 bytes used)

Console> (enable)

如果任一bootflash中缺少Cisco IOS軟體映像(c6sup\*):或slot0: ,下載映像。<u>步驟5</u>提供了步驟。如 果影象存在,請轉至<u>步驟6</u>。

# <u> 第5步(可選)</u>

**注意:**僅當任一bootflash中缺少Cisco IOS軟體映像(c6sup\*)時,才完成此步驟:或slot0:。請參閱 <u>步驟4</u>以確定是否需要完成此步驟。

發出copy tftp bootflash:命令或copy tftp slot0:命令將映像下載到SP bootflash或slot0中的PC卡。

**註:如**果以前從未使用過PC卡,或使用Cisco IOS軟體演算法格式化過,則可能需要格式化PC卡。 發出**format slot0**:命令或**format slot1:**命令或同時使用這兩個命令來格式化Supervisor引擎1、1A或 2上的PC卡。

**注意**:您可以根據需要釋放快閃記憶體裝置上的空間。發出delete bootflash:命令或delete slot0:*filename* 命令可刪除檔案。然後發出squeeze bootflash:或squeeze slot0:命令清除裝置中的所 有已刪除檔案。

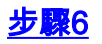

若要存取RP,請發出switch console指令或session module 指令。

Console> (enable) **switch console** Trying Router-15... Connected to Router-15. Type ^C^C^C to switch back... Router> *!--- Issue the* **enable** command in order to enter privileged EXEC mode.

Router>**enable** Router#

# <u> 第7步</u>

發出dir bootflash:命令,以驗證RP bootflash上是否存在MSFC2引導映像(c6msfc2-boot)。

**重要附註:**MSFC2不需*要*啟動映像。但Cisco建議您使用啟動映像,如本過程所述。啟動映像是系 統映像的縮小版本,其大小要小得多。使用啟動映像,在主系統映像損壞或丟失時,可以執行 TFTP映像傳輸。如果選擇使用MSFC2引導映像,則必須將其儲存在RP bootflash中。

Router#dir bootflash: Directory of bootflash:/ 1 -rw- 1820676 Aug 20 2003 18:13:11 c6msfc2-boot-mz.121-19.E1a 15204352 bytes total (13383548 bytes free) 如果RP bootflash中缺少c6msfc2-boot映像,請下載該映像。步驟8提供該程式。如果映像存在,請 轉至步驟9。

# <u>第8步(可選)</u>

**注意:**僅當RP bootflash中缺少c6msfc2-boot映像時才完成此步驟。請參閱<u>步驟7</u>以確定是否需要完 成此步驟。

發出copy tftp bootflash:命令將映像下載到RP bootflash。

**注意:**您可以根據需要在RP bootflash上釋放空間。發出**delete bootflash:***filename* 命令以刪除檔案 。然後發出**squeeze bootflash:**命令清除裝置中的所有已刪除檔案。

```
Router#copy tftp bootflash:
Address or name of remote host []? 10.1.1.2
Source filename []? c6msfc2-boot-mz.121-19.E1a
Destination filename [c6msfc2-boot-mz.121-19.E1a]?
Accessing tftp://10.1.1.2/c6msfc2-boot-mz.121-19.Ela...
......
[OK - 1820676 bytes]
1820676 bytes copied in 18.800 secs (96844 bytes/sec)
Verifying compressed IOS image checksum...
Verified compressed IOS image checksum for bootflash:/c6msfc2-boot-mz.121-19.E1a
!--- Verify the image location. Router#dir bootflash:
Directory of bootflash:/
        1820676 Nov 01 2003 00:37:41 c6msfc2-boot-mz.121-19.E1a
  1 -rw-
```

```
15204352 bytes total (13383548 bytes free) Router#
```

# <u>步驟9</u>

驗證BOOTLDR variable語句是否指向RP bootflash中的c6msfc2-boot映像。配置暫存器設定為 0x2102。

發出show bootvar命令,以檢查BOOTLDR和配置暫存器設定。

註:MSFC2不需要BOOTLDR語句。但是,Cisco建議您按本過程所述使用BOOTLDR語句。

```
Router#show bootvar

BOOT variable = sup-slot0:c6msfc2-jsv-mz.121-19.E1a,1

CONFIG_FILE variable =

BOOTLDR variable = bootflash:c6msfc2-boot-mz.121-19.E1a

!--- The BOOTLDR variable statement is set correctly for the MSFC2. Configuration register is

0x2102

!--- The configuration register is set to 0x2102, which is correct Router#

加用這面個認定文字
```

如果BOOTLDR variable語句或配置暫存器設定不正確,請完成<u>步驟10</u>以更改設定。如果這兩個設定都 正確,請轉至<u>步驟11</u>。

# <u>第10步(可選)</u>

**注意:**僅當BOOTLDR變數語句存器設定不正確時完成此步驟。請參閱<u>步驟9</u>以確定是否需要完成此 步驟。

發出以下命令以設定BOOTLDR 語句並更改配置暫存器設定:

```
!--- Verify the boot image name. Router#dir bootflash:
Directory of bootflash:/
    1 -rw-
               1820676
                         Nov 01 2003 00:37:41 c6msfc2-boot-mz.121-19.E1a
15204352 bytes total (13383548 bytes free)
Router#
!--- Set the BOOTLDR variable. Router#configure terminal
Enter configuration commands, one per line. End with CNTL/Z.
Router(config)#boot bootldr bootflash:c6msfc2-boot-mz.121-19.E1a
Router(config)#end
Router#
!--- Set the configuration register so that the MSFC2 boots automatically. Router#configure
terminal
Enter configuration commands, one per line. End with CNTL/Z.
Router(config)#config-register 0x2102
Router(config)#end
Router#
!--- Save the changes. Router#write memory
Building configuration...
[OK]
!--- Verify the BOOTLDR variable and configuration register settings. Router#show bootvar
BOOT variable = sup-slot0:c6msfc2-jsv-mz.121-19.E1a,1
CONFIG FILE variable =
BOOTLDR variable = bootflash:c6msfc2-boot-mz.121-19.E1a
Configuration register is 0x2102
Router#
```

```
<u>步驟11</u>
```

# 要返回SP,請在RP上按三次Ctrl-C。

注意:如果發出session module 命令以訪問RP,則必須發出exit命令而不是Ctrl-C。

!--- Press Ctrl-C three times.

Router#**^C** Router#**^C** Router#**^C** Console> (enable) !--- This is the SP console prompt.

### <u>步驟12</u>

更改SP上的配置暫存器設定,使交換機不啟動CatOS映像而進入ROMmon。

```
Console> (enable) set boot config-register 0x0
Configuration register is 0x0
ignore-config: disabled
auto-config: non-recurring, overwrite, sync disabled
console baud: 9600
boot: the ROM monitor
Console> (enable)
 !--- Verify the settings. Console> (enable) show boot
BOOT variable = bootflash:cat6000-sup2k8.8-1-1.bin,1;
CONFIG_FILE variable = bootflash:switch.cfg
Configuration register is 0x0
ignore-config: disabled
auto-config: non-recurring, overwrite, sync disabled
console baud: 9600
boot: the ROM monitor
Console> (enable)
```

# <u>步驟13</u>

重設交換器,使其進入ROMmon:

Console> (enable) reset
This command will reset the system.
Do you want to continue (y/n) [n]? y
2003 Nov 01 03:44:12 %SYS-5-SYS\_RESET:System reset from Console//
Powering OFF all existing linecards
2003 Nov 01 03:44:12 %ETHC-5-PORTFROMSTP:Port 3/1 left bridge port 3/1
System Bootstrap, Version 7.1(1)
!--- This is the SP ROMmon image version. Copyright (c) 1994-2001 by cisco Systems, Inc.
c6k\_sup2 processor with 262144 Kbytes of main memory !--- After this message, the router goes
into SP ROMmon. rommon 1

# <u>步驟14</u>

在ROMmon提示符下發出set命令,以檢查環境變數。

註:交換機當前設定為引導至CatOS映像。

!--- Press Enter or Return.

PS1=rommon ! >
BOOTLDR=
SLOTCACHE=cards;
RET\_2\_RTS=22:35:52 UTC Thu Oct 30 2003
RET\_2\_RUTC=1067553353
?=0
BOOT=bootflash:cat6000-sup2k8.8-1-1.bin,1;
CONFIG\_FILE=bootflash:switch.cfg
rommon 2
Cisco IOS軟體不使用conFIG\_FILE環境變數,因此該變數可能會導致問題。為了避免此問題,請從環
境設定中刪除bootflash:switch.cfg或slot0:switch.cfg。發出以下命令:

rommon 2 > CONFIG\_FILE=
 !--- The CONFIG\_FILE statement is case sensitive and is all capital letters. rommon 3 > BOOT=
 !--- The BOOT statement is case sensitive and is all capital letters. rommon 4 > confreg 0x2102

You must reset or power cycle for new config to take effect !--- When you set the config register to 0x2102, the SP autoboots once !--- the BOOT variable is set to the correct IOS image file name after it !--- converts to Native IOS mode. rommon 5 > sync

!--- The sync command writes the new environment variable setting to NVRAM.

rommon 6 > reset
!--- The reset command is necessary after you change any environment variable.

System Bootstrap, Version 7.1(1) Copyright (c) 1994-2001 by cisco Systems, Inc. c6k\_sup2 processor with 262144 Kbytes of main memory

Autoboot: failed, BOOT string is empty
rommon 1 >
 !--- You are still in SP ROMmon after the reset.

#### <u>步驟15</u>

使用Cisco IOS軟體映像(c6sup\*)啟動交換器。

發出dir bootflash:命令或dir slot0:指令。您發出的命令取決於您之前將Cisco IOS軟體映像 (c6sup\*)下載到的裝置。 然後發出boot bootflash:命令或boot slot0:*filename* 命令以啟動啟動順序。

#### rommon 1 > **dir slot0:**

1 \*\*\*\*\*\* \*\*\*\*\*\* started! !--- Output suppressed. Router>

# <u>步驟16</u>

此時,Cisco IOS軟體映像(c6sup\*)已成功啟動,但Supervisor引擎快閃記憶體裝置仍使用以前的 CatOS演算法格式化。因此,Cisco IOS軟體無法正確寫入**sup-bootflash**:或**slot0:**。您需要重新格式 化這些快閃記憶體裝置並替換快閃記憶體裝置上的映像。

發出format命令,以格式化Supervisor Engine bootflash和slot0 Flash裝置。

Router>enable Router#format sup-bootflash: Format operation may take a while. Continue? [confirm] !--- Press Enter or Return. Format operation will destroy all data in "sup-bootflash:". Continue? [confirm] !--- Press Enter or Return. Format of sup-bootflash complete Router# Router#format slot0: Format operation may take a while. Continue? [confirm] !--- Press Enter or Return. Format operation will destroy all data in "slot0:". Continue? [confirm] !--- Press Enter or Return. Enter volume ID (up to 64 chars)[default slot0]: 1--- Press Enter or Return. Format of slot0 complete Router#

# <u>步驟17</u>

在<u>步驟16</u>中格式化Supervisor Engine快閃裝置時,用於啟動Supervisor Engine的Cisco IOS軟體映像(c6sup\*)以及裝置上的所有資料都會清除。您需要重新複製Cisco IOS軟體映像(c6sup\*)。

**注意:**請記住,轉換丟失了配置。您需要配置IP地址,可能還需要配置靜態或動態路由,以便重新 建立與TFTP伺服器的連線。確認是否可以從交換器ping TFTP伺服器。

發出**copy tftp**命令,以將Cisco IOS軟體映像(c6sup\*)複製到**sup-bootflash:**或**slot0:**快閃記憶體裝置 。

#### Router#copy tftp slot0:

```
<u>步驟18</u>
```

將開機變數設定為從sup-bootflash中的Cisco IOS軟體映像(c6sup\*)開機:或slot0:。

!--- Check the current boot variable settings. Router#show bootvar BOOT variable = sup-slot0:c6msfc2-jsv-mz.121-19.E1a,1 !--- The BOOT variable incorrectly points to an old MSFC image. CONFIG\_FILE variable = BOOTLDR variable = bootflash:c6msfc2-boot-mz.121-19.E1a Configuration register is 0x2102 Standby is not up. Router# !--- Set the boot variable to boot the Cisco IOS Software image (c6sup\*). Router#configure terminal Enter configuration commands, one per line. End with CNTL/Z. Router(config)#boot system flash slot0:c6sup22-js-mz.121-19.E1a Router(config)# !--- Save the changes. Router#write memory Building configuration... [OK] Router#

# <u>步驟19</u>

驗證配置暫存器是否設定為0x2102。如果不是,請將配置暫存器更新為正確的值0x2102。

Router#show bootvar
BOOT variable = slot0:c6sup22-js-mz.121-19.E1a,1
CONFIG\_FILE variable does not exist
BOOTLDR variable = bootflash:c6msfc2-boot-mz.121-19.E1a
Configuration register is 0x2102
Standby is not up.

#### <u>步驟20</u>

重新載入交換器。

Router#**reload**Proceed with reload? [confirm]
!--- Output suppressed.

Supervisor引擎720上的轉換

本節使用以下術語:

- •交換機處理器(SP) 指系統或Supervisor Engine的交換機元件。
- •路由處理器(RP) 指系統或MSFC3的路由器元件。

**註:**本文檔使用的影象僅用於示例。將映像替換為您在交換機環境中使用的映像。請參閱<u>Catalyst</u> <u>6500系列發行說明</u>,瞭解記憶體和ROMmon要求。

# <u>步驟1</u>

建立與SP的控制檯連線。

記錄控制檯會話作為最佳實踐。如果您需要排除故障,日誌使您能夠捕獲會話記錄並將日誌與本文 檔中的步驟進行比較。例如,在「超級終端機」中,選擇「**傳輸>擷取文字」**以記錄主控台作業階段 。如需詳細資訊,請參閱<u>將終端機連接到 Catalyst 交換器上的主控台連接埠。</u>

# <u>步驟2</u>

從Supervisor Engine備份CatOS配置,從MSFC3備份Cisco IOS軟體配置。

將交換器轉換為Cisco IOS軟體作為系統軟體後,需要重新設定交換器,因為轉換過程會遺失組態。 如果備份這些檔案,則可以在轉換後用作參考,如果決定轉換回CatOS則用作備份。在Supervisor Engine上發出**copy config tftp**命令,在MSFC3上發出**copy start tftp**命令以備份配置。

有關如何使用copy config tftp和copy start tftp命令備份配置檔案的詳細資訊,請參閱<u>管理Catalyst交</u> 換機上的軟體映像和使用配置檔案。

# <u>步驟3</u>

驗證Cisco IOS軟體映像(s720xy\*)是否在SP bootflash或disk0或disk1中的CompactFlash卡上可用。

發出dir命令以驗證Cisco IOS軟體映像(s720xy\*)的位置。

Console> (enable) dir bootflash: -#- -length- ----date/time----- name 1 13389508 Jul 11 2003 15:46:45 cat6000-sup720k8.8-1-1.bin !--- This is the SP bootflash and the location for the current !--- CatOS software version that runs on the SP. 52059424 bytes available (13476576 bytes used) Console> (enable) dir disk0: 2 -rw- 32983632 Nov 01 2003 14:33:05 s72033-psv-mz.122-14.SX1.bin !--- This is the CompactFlash Type II device with the name disk0:. !--- This is the Cisco IOS Software image (s720xy\*) release for this conversion. 95641600 bytes available (32985088 bytes used)

Console> (enable)

如果任一bootflash中缺少Cisco IOS軟體映像(s720xy\*):或disk0:或disk1:,下載映像。<u>步驟4</u>提供此 程式。如果影象存在,請轉至<u>步驟5</u>。

# <u>第4步(可選)</u>

僅當SP bootflash或slot0中的PC卡中缺少Cisco IOS軟體映像(s720xy\*)時完成此步驟。請參閱<u>步驟</u> <u>3</u>以確定是否需要完成此步驟。

發出**copy tftp bootflash**:命令,**copy tftp disk0**:命令或**copy tftp disk1**:命令,以將映像下載到SP bootflash或其中一個快閃記憶體卡。

**註:如**果以前從未使用過CompactFlash或使用Cisco IOS軟體演算法格式化過,則可能需要格式化 CompactFlash。發出**format disk0**:命令或**format disk1**:命令或同時使用這兩個命令來格式化 Supervisor引擎720上的CompactFlash。

**注意:**您可以根據需要在這些裝置上釋放空間。發出delete bootflash:命令,delete disk0:命令或 delete disk1:*filename* 命令可刪除檔案。然後發出squeeze bootflash:命令,squeeze disk0:命令或 squeeze disk1:命令清除裝置中的所有已刪除檔案。

# <u>步驟5</u>

# 發出switch console或session module 命令以存取RP。

Console> (enable) **switch console** Trying Router-15... Connected to Router-15. Type ^C^C^C to switch back... Router> *!--- Issue the* **enable** command in order to enter privileged EXEC mode.

Router>**enable** Router#

### <u>步驟6</u>

更改配置暫存器設定,以便在重新載入時將交換機置於ROMmon中。

# 發出show bootvar命令以檢查當前配置暫存器設定。

Router#**show bootvar** BOOT variable = bootflash:c6msfc3-jsv-mz.122-14.SX2,1 CONFIG\_FILE variable does not exist BOOTLDR variable does not exist Configuration register is **0x2102** *!---This is the current configuration register value.* Router# Router#**configure terminal** Enter configuration commands, one per line. End with CNTL/Z. Router(config)#config-register 0x0

!--- This changes the configuration register value of the router. Router(config)#end
Router#

驗證新的配置暫存器設定:

Router#**show bootvar** BOOT variable = bootflash:c6msfc3-jsv-mz.122-14.SX2,1 CONFIG\_FILE variable does not exist BOOTLDR variable does not exist Configuration register is 0x2102(**will be 0x0 at next reload**) Router# **然後重新載入路由器**:

Router**#reload** !--- Press Enter or Return. !--- This reloads the router.

System configuration has been modified. Save? [yes/no]: no !--- Press Enter or Return.

Proceed with reload? [confirm]

!--- Press Enter or Return.

System Bootstrap, Version 12.2(17r)S2, RELEASE SOFTWARE (fcl)
TAC Support: http://www.cisco.com/tac
Copyright (c) 2004 by cisco Systems, Inc.
Cat6k-Sup720/RP platform with 524288 Kbytes of main memory
!--- After this step is complete, the switch enters into RP ROMmon. rommon 1 >

# <u>第7步</u>

# 清除CatOS系統軟體區域的NVRAM,以防止在此轉換期間傳遞任何損毀的檔案。然後,將配置暫 存器改回預設值。

rommon 1 > priv !--- Press Enter or Return. !--- You have entered ROMmon privileged mode. !--- This output displays: You now have access to the full set of monitor commands. Warning: some commands will allow you to destroy your configuration and/or system images and could render the machine unbootable. !--- Issue the fill command from ROMmon privileged mode. rommon 2 > fill !--- Press Enter or Return. !--- Be sure to enter these parameters exactly as they appear here: Enter in hex the start address [0x0]: be000000 !--- Press Enter or Return. Enter in hex the test size or length in bytes [0x0]: 80000 !--- Press Enter or Return. Enter in hex the pattern to be written [0x0]: ffff

!--- Press Enter or Return.

Enter the operation size 'l'ong, 'w'ord, or 'b'yte []: l !--- Press Enter or Return. !--- After the NVRAM erase has completed, issue the reset command.

rommom 3 > reset
!--- Press Enter or Return.

rommon 1 > confreg 0x2102
!--- Press Enter or Return.

#### 步驟8

要返回到SP,請按Ctrl-C三次:

!--- Press Ctrl-C three times.

rommon 2 > ^C
rommon 2 > ^C
rommon 2 > ^C
Console> (enable)
!--- This is the SP console prompt.

```
<u>步驟9</u>
```

更改SP上的配置暫存器設定,使交換機不啟動CatOS映像而進入ROMmon。

```
Console> (enable) set boot config-register 0x0
Configuration register is 0x0
ignore-config: disabled
auto-config: non-recurring, overwrite, sync disabled
console baud: 9600
boot: the ROM monitor
Console> (enable)
 !--- Verify the settings. Console> (enable) show boot
BOOT variable = bootflash:cat6000-sup720k8.8-1-1.bin,1;
CONFIG_FILE variable = bootflash:switch.cfg
Configuration register is 0x0
ignore-config: disabled
auto-config: non-recurring, overwrite, sync disabled
console baud: 9600
boot: the ROM monitor
Console> (enable)
```

# <u>步驟10</u>

重設交換器,使其進入ROMmon:

Console> (enable) reset
This command will reset the system.
Do you want to continue (y/n) [n]? y
2003 Nov 01 16:08:31 %SYS-5-SYS\_RESET:System reset from Console//
Powering OFF all existing linecards
2003 Nov 01 16:08:31 %ETHC-5-PORTFROMSTP:Port 1/1 left bridge port 1/1
Console> (enable)
System Bootstrap, Version 7.7(1)
 !--- This is the SP ROMmon image version. Copyright (c) 1994-2003 by cisco Systems, Inc. Cat6k-

Sup720/SP processor with 524288 Kbytes of main memory !--- After this message, the router goes
into SP ROMmon. rommon 1 >

# <u>步驟11</u>

使用Cisco IOS軟體映像(s720xy\*)啟動交換機。

發出dir bootflash:命令或dir disk0:命令或dir disk1:指令。您發出的命令取決於您之前將Cisco IOS軟 體映像(s720xy\*)下載到的裝置。 然後發出boot bootflash:或boot disk0:或boot disk1:*filename* 指令 ,以啟動啟動順序。

```
rommon 1 > dir disk0:
Directory of disk0:
    32983632 -rw-
             s72033-psv-mz.122-14.SX1.bin
 2
!--- The Cisco IOS Software image (s720xy*) is on disk0: in this case. !--- This is the device
from which the image boots in this procedure. rommon 2 > boot disk0:s72033-psv-mz.122-14.SX1.bin
########### [OK]
!--- Output suppressed. System Bootstrap, Version 12.2(14r)S9, RELEASE SOFTWARE (fc1) TAC
Support: http://www.cisco.com/tac Copyright (c) 2003 by cisco Systems, Inc. Cat6k-Sup720/RP
platform with 524288 Kbytes of main memory Download Start
Completed! Booting the image. Self decompressing the image :
*****
suppressed. Press RETURN to get started! !--- Output suppressed. Router>
```

# <u>步驟12</u>

此時,Cisco IOS軟體映像(s720xy\*)已成功啟動,但Supervisor Engine快閃記憶體裝置仍使用以前 的CatOS演算法格式化。因此,Cisco IOS軟體無法正確寫入**sup-bootflash:、disk0:**或**disk1:**。您需 要重新格式化這些快閃記憶體裝置並替換快閃記憶體裝置上的映像。

發出format命令以格式化快閃記憶體裝置。

Router#format sup-bootflash:
Format operation may take a while. Continue? [confirm]
!--- Press Enter or Return.
Format operation will destroy all data in "sup-bootflash:". Continue? [confirm]
!--- Press Enter or Return.
Format of sup-bootflash complete
Router#

#### Router#format disk0:

*!--- Format the CompactFlash card in disk1: as well, if you have one.* Format operation may take a while. Continue? [confirm] *!--- Press* Enter or Return.

Format operation will destroy all data in "disk0:". Continue? [confirm]

Format: Drive communication & 1st Sector Write OK... Writing Monlib sectors..... Monlib write complete Format: All system sectors written. OK... Format: Total sectors in formatted partition: 251616 Format: Total bytes in formatted partition: 128827392 Format: Operation completed successfully. Format of disk0 complete Router#

## <u>步驟13</u>

在<u>步驟12</u>中格式化Supervisor Engine快閃裝置時,用於啟動Supervisor Engine的Cisco IOS軟體映 像(s720xy\*)以及裝置上的所有資料都會被清除。您需要重新複製Cisco IOS軟體映像(s720xy\*)。

**注意:請記**住,轉換丟失了配置。您需要配置IP地址,可能還需要配置靜態或動態路由,以便重新 建立與TFTP伺服器的連線。請驗證是否可以從交換機ping您的TFTP伺服器。

發出**copy tftp**命令,以將Cisco IOS軟體映像(s720xy\*)複製到**sup-bootflash:**或**disk0:或disk1:**快閃記 憶體裝置。

#### Router#copy tftp sup-bootflash:

!--- The Cisco IOS Software image (s720xy\*) copies to the SP bootflash (sup-bootflash:) !--- in this case. Address or name of remote host []? 10.1.1.2 Source filename []? s72033-psv-mz.122-14.SX1.bin Destination filename [s72033-psv-mz.122-14.SX1.bin]? Accessing tftp://10.1.1.2/s72033-psv-mz.122-14.SX1.bin... Loading s72033-psv-mz.122-14.SX1.bin from 10.1.1.2 (via FastEthernet1/1): ! copied in 382.524 secs (86226 bytes/sec) Verifying compressed IOS image checksum... Verified compressed IOS image checksum for sup-bootflash:/s72033-psv-mz.122-14.S X1.bin Router# !---Verify the image location in the SP bootflash. Router#dir sup-bootflash: Directory of sup-bootflash:/ 32983632 Nov 01 2003 20:38:05 s72033-psv-mz.122-14.SX1.bin 1 -rw-65536000 bytes total (32552240 bytes free) Router#

#### Router#

### <u>步驟14</u>

在sup-bootflash: 中,將引導變數設定為從Cisco IOS軟體映像(s720xy\*)引導或disk0:或disk1:。

!---Check the current boot variable settings. Router#show bootvar BOOT variable = bootflash:c6msfc3-jsv-mz.122-14.SX2,1 !--- The BOOT variable incorrectly points to an old MSFC3 image. CONFIG\_FILE variable does not exist BOOTLDR variable does not exist Configuration register is 0x2102 Standby is not up. Router# !--- Set the boot variable to boot the Cisco IOS Software image (s720xy\*). Router#configure terminal Enter configuration commands, one per line. End with CNTL/Z. Router(config)#boot system flash sup-bootflash:s72033-psv-mz.122-14.SX1.bin Router(config)#end !--- Save the changes. Router#write memory Building configuration... [OK] Router#

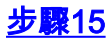

將SP的配置暫存器從0x0更改為0x2102。否則,重新載入後,路由器將以SP ROMmon模式結束。 再次發出**show bootvar**命令。

Router**#show bootvar** BOOT variable = **sup-bootflash:s72033-psv-mz.122-14.SX1.bin**,1 CONFIG\_FILE variable does not exist BOOTLDR variable does not exist Configuration register is **0x2102** 

此輸出似乎顯示了已設定所有變數並且您可以自動啟動交換機。但是,如果此時重新載入路由器 ,則最終會進入SP ROMmon,因為在<u>步驟9中設定SP的配置暫存器值仍為0x0。發出</u>remote command switch show bootvar命令以驗證此語句。該命令顯示SP上的當前環境變數設定。

Router#remote command switch show bootvar
BOOT variable = bootflash:s72033-psv-mz.122-14.SX1,1
CONFIG\_FILE variable =
BOOTLDR variable =
Configuration register is 0x0

在RP上發出這組命令,以便更改SP上的配置暫存器設定:

!--- Set the configuration register. Router#configure terminal Enter configuration commands, one per line. End with CNTL/Z. Router(config)#config-register 0x2102 Router(config)#end !--- Save the changes. Router#write memory Building configuration... [OK] !--- Verify the settings on the SP. Router#remote command switch show bootvar BOOT variable = bootflash:s72033-psv-mz.122-14.SX1,12 CONFIG\_FILE variable = BOOTLDR variable = Configuration register is 0x0 (will be 0x2102 at next reload)

# <u>步驟16</u>

# 重新載入交換器。

Router#**reload** Proceed with reload? [confirm] !--- Output suppressed.

Supervisor引擎32上的轉換

本節使用以下術語:

•交換機處理器(SP) — 指系統或Supervisor Engine的交換機元件。

•路由處理器(RP) — 指系統或MSFC2A的路由器元件。

**註:**本文檔使用的影象僅用於示例。將映像替換為您在交換機環境中使用的映像。請參閱<u>Catalyst</u> <u>6500系列發行說明</u>,瞭解記憶體和ROMmon要求。

# <u>步驟1</u>

建立與SP的控制檯連線。

記錄控制檯會話作為最佳實踐。如果您需要排除故障,日誌使您能夠捕獲會話記錄並將日誌與本文 檔中的步驟進行比較。例如,在「超級終端機」中,選擇**「傳輸>擷取文字」**以記錄主控台作業階段 。如需詳細資訊,請參閱<u>將終端機連接到 Catalyst 交換器上的主控台連接埠。</u>

# <u>步驟2</u>

從Supervisor Engine備份CatOS配置,從MSFC2A備份Cisco IOS軟體配置。

將交換器轉換為Cisco IOS軟體作為系統軟體後,需要重新設定交換器,因為轉換過程會遺失組態。 如果備份這些檔案,則可以在轉換後用作參考,如果決定轉換回CatOS則用作備份。在Supervisor Engine上發出**copy config tftp**命令,在MSFC2A上發出**copy start tftp**命令以備份配置。

有關如何使用copy config tftp和copy start tftp命令備份配置檔案的詳細資訊,請參閱<u>管理Catalyst交</u> 換機上的軟體映像和使用配置檔案。

# <u>步驟3</u>

驗證SP bootdisk或disk0中的CompactFlash卡上是否提供Cisco IOS軟體映像(s3223\*)。

發出dir命令以驗證Cisco IOS軟體映像(s3223\*)的位置。

Console> (enable) **dir bootdisk:** -#- -length- -----date/time----- name 1 13389508 Oct 11 2005 15:46:45 s3223-adventerprisek9\_wan-mz.122-18.SXF.bin !--- This is the SP bootdisk and the location for the current !--- CatOS software version that runs on the SP. 245784576 bytes available (47114308 bytes used) Console> (enable) **dir disk0:** 2 -rw- 47114308 Oct 11 2005 14:33:05 **s3223-adventerprisek9\_wan-mz.122-18.SXF.bin** !--- This is the CompactFlash Type II device called **disk0:**. !--- This is the Cisco IOS Software image (s3223\*) release for this conversion.

95641600 bytes available (47114308 bytes used) Console> (enable) 如果任一bootdisk中缺少Cisco IOS軟體映像(s3223\*):或disk0:,下載映像。<u>步驟4</u>提供此程式。如果 影象存在,請轉至步驟5。

# <u> 第4步(可選)</u>

僅當SP bootdisk或slot0中的PC卡中缺少Cisco IOS軟體映像(s3223\*)時完成此步驟。請參閱<u>步驟</u> <u>3</u>以確定是否需要完成此步驟。

發出**copy tftp bootdisk:**命令或**copy tftp disk0:**命令,以將映像下載到SP引導磁碟或其中一個快閃記 憶體卡。 **註:如**果以前從未使用過CompactFlash或使用Cisco IOS軟體演算法格式化過,則可能需要格式化 CompactFlash。發出**format disk0**:命令格式化Supervisor引擎32上的CompactFlash。

**注意:**您可以根據需要在這些裝置上釋放空間。發出delete bootdisk:命令或delete disk0:*filename* 命令可刪除檔案。您無需發出命令即可從裝置清除已刪除的檔案。

Console> (enable) copy tftp disk0: IP address or name of remote host []? 10.1.1.2 Name of file to copy from []?s3223-adventerprisek9\_wan-mz.122-18.SXF.bin 128626688 bytes available on device disk0, proceed (y/n) [n]? y / File has been copied successfully. Console> (enable)

!--- Verify the image location. Console> (enable) dir disk0: 2 -rw- 32983632 Oct 04 2005
19:33:05 s3223-adventerprisek9\_wan-mz.122-18.SXF.
bin
95641600 bytes available (32985088 bytes used)
Console> (enable)

#### <u>步驟5</u>

### 發出switch console或session module 命令以存取RP。

Console> (enable) **switch console** Trying Router-15... Connected to Router-15. Type ^C^C^C to switch back... Router> *!--- Issue the* **enable** command in order to enter privileged EXEC mode.

Router>**enable** Router#

### <u>步驟6</u>

更改配置暫存器設定,以便在重新載入時將交換機置於ROMmon中。

### 發出show bootvar命令以檢查當前配置暫存器設定。

Router#show bootvar BOOT variable = bootflash: c6msfc2a-adventerprisek9\_wan-mz.122-18.SXF.bin,1 CONFIG\_FILE variable does not exist BOOTLDR variable does not exist **Configuration register is 0x2102** !--- This is the current configuration register value. Router# Router#configure terminal Enter configuration commands, one per line. End with CNTL/Z. Router(config)#config-register 0x0 !--- This changes the configuration register value of the RP. Router(config)#end Router# 驗證新的配置暫存器設定。

Router#**show bootvar** BOOT variable = bootflash: c6msfc2a-adventerprisek9\_wan-mz.122-18.SXF.bin,1 CONFIG\_FILE variable does not exist BOOTLDR variable does not exist Configuration register is 0x2102(**will be 0x0 at next reload**) Router# **然後重新載入路由器。** 

#### Router#**reload**

!--- Press Enter or Return. !--- This reloads the router.

System configuration has been modified. Save? [yes/no]: no !--- Press Enter or Return.

Proceed with reload? [confirm] !--- Press Enter or Return.

System Bootstrap, Version 12.2(17r)SX3, RELEASE SOFTWARE (fc1)
Technical Support: http://www.cisco.com/techsupport
Copyright (c) 2004 by cisco Systems, Inc.
Cat6k-MSFC2A platform with 524288 Kbytes of main memory
!--- After this step is complete, the switch enters into RP ROMmon. rommon 1 >

# <u>第7步</u>

清除CatOS系統軟體區域的NVRAM,以防止在此轉換期間傳遞任何損毀的檔案。然後,將配置暫 存器改回預設值。

rommon 1 > priv !--- Press Enter or Return. !--- You enter ROMmon privileged mode. !--- This output displays: You now have access to the full set of monitor commands. Warning: some commands allow you to destroy your configuration and/or system images and could render the machine unbootable. !--- Issue the fill command from ROMmon privileged mode. rommon 2 > fill !--- Press Enter or Return. !--- Be sure to enter these parameters exactly as they appear here: Enter in hex the start address [0x0]: **be000000** !--- Press Enter or Return. Enter in hex the test size or length in bytes [0x0]: 80000 !--- Press Enter or Return. Enter in hex the pattern to be written [0x0]: ffff !--- Press Enter or Return. Enter the operation size 'l'ong, 'w'ord, or 'b'yte []: 1 !--- Press Enter or Return. !--- After the NVRAM erase is complete, issue the reset command. rommon 3 > reset !--- Press Enter or Return. rommon 1 > confreg 0x2102 !--- Press Enter or Return.

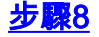

要返回到SP,請按Ctrl-C三次:

注意:如果發出session module 命令以訪問RP,則必須發出exit命令而不是Ctrl-C。

!--- Press Ctrl-C three times.

rommon 2 > ^C
rommon 2 > ^C
rommon 2 > ^C
Console> (enable)
 !--- This is the SP console prompt.

#### <u>步驟9</u>

更改SP上的配置暫存器設定,使交換機不啟動CatOS映像而進入ROMmon。

```
Console> (enable) set boot config-register 0x0
Configuration register is 0x0
ignore-config: disabled
auto-config: non-recurring, overwrite, sync disabled
console baud: 9600
boot: the ROM monitor
Console> (enable)
 !--- Verify the settings. Console> (enable) show boot
BOOT variable = bootdisk:cat6000-sup32pfc3k8.8-5-1.bin,1;
CONFIG_FILE variable = bootdisk:switch.cfg
```

#### Configuration register is 0x0

ignore-config: disabled auto-config: non-recurring, overwrite, sync disabled ROMmon console baud: 9600 boot: image specified by the boot system commands

Image auto sync is enabled Image auto sync timer is 120 seconds

### <u>步驟10</u>

#### 重設交換器,使其進入ROMmon:

Console> (enable) reset
This command will reset the system.
Do you want to continue (y/n) [n]? y
2005 Oct 14 17:21:18 %SYS-5-SYS\_RESET:System reset from Console//
Powering OFF all existing linecards
2005 Oct 14 17:21:18 %ETHC-5-PORTFROMSTP:Port 2/1 left bridge port 2/1
Console> (enable)
System Bootstrap, Version 12.2(18r)SX2
 !--- This is the SP ROMmon image release. Copyright (c) 2004 by cisco Systems, Inc. Cat6k-Sup32
platform with 1048576 Kbytes of main memory !--- After this message, the router goes to SP
ROMmon. rommon 1 >

# <u>步驟11</u>

使用Cisco IOS軟體映像(s3223\*)啟動交換機。

發出dir bootdisk:命令或dir disk0:指令。您使用的命令取決於您之前將Cisco IOS軟體映像 (s3223\*)下載到的裝置。 然後發出boot bootdisk:命令或boot disk0:*filename* 命令以啟動啟動順序。

rommon 1 > dir disk0: Directory of disk0: 2 47114308 -rws3223-adventerprisek9\_wan-mz.122-18.SXF.bin !--- The Cisco IOS Software image (s3223\*) is on disk0: in this case. !--- This is the device from which the image boots in this procedure. rommon 2 > boot disk0:s3223-adventerprisek9\_wanmz.122-18.SXF.bin Self decompressing the image : !--- Output suppressed. System Bootstrap, Version 12.2(17r)SX3, RELEASE SOFTWARE (fc1) Technical Support: http://www.cisco.com/techsupport Copyright (c) 2004 by cisco Systems, Inc. Cat6k-MSFC2A platform with 524288 Kbytes of main memory Download Start image. Self decompressing the image : to get started! !--- Output suppressed. Router>

#### <u>步驟12</u>

此時,Cisco IOS軟體映像(3223\*)已成功啟動,但Supervisor引擎快閃記憶體裝置仍使用以前的 CatOS演算法格式化。因此,Cisco IOS軟體無法正確寫入**sup-bootdisk:**或**disk0:**。您需要重新格式 化這些快閃記憶體裝置並替換快閃記憶體裝置上的映像。

發出format命令以格式化快閃記憶體裝置。

Format: Total sectors in formatted partition: 251616

Router#format sup-bootdisk: Format operation may take a while. Continue? [confirm] !--- Press Enter or Return. Format operation will destroy all data in "sup-bootdisk:". Continue? [confirm] !--- Press Enter or Return. Format of sup-bootflash complete Router# Router#format disk0: !--- Format the CompactFlash card in disk1: as well, if you have one. Format operation may take a while. Continue? [confirm] !--- Press Enter or Return. Format operation will destroy all data in "disk0:". Continue? [confirm] !--- Press Enter or Return. Format: Drive communication & 1st Sector Write OK ... Writing Monlib sectors..... Monlib write complete Format: All system sectors written. OK ...

Format: Total bytes in formatted partition: 128827392 Format: Operation completed successfully. Format of disk0 complete Router#

# <u>步驟13</u>

在<u>步驟12</u>中格式化Supervisor Engine快閃裝置時,用於啟動Supervisor Engine的Cisco IOS軟體映像(s3223\*)以及裝置上的所有資料都會被清除。您需要重新複製Cisco IOS軟體映像(s3223\*)。

**注意:請記**住,轉換丟失了配置。您需要配置IP地址,可能還需要配置靜態或動態路由,以便重新 建立與TFTP伺服器的連線。請驗證是否可以從交換機ping您的TFTP伺服器。

發出**copy tftp**命令,以將Cisco IOS軟體映像(s3223\*)複製到**sup-bootdisk**:或**disk0:**快閃記憶體裝置 。

#### Router#copy tftp sup-bootdisk:

1 -rw- 47114308 Sep 30 2005 00:58:36 +00:00 **s3223-adventerprisek9\_wan-mz**. 122-18.SXF.bin

255954944 bytes total (208837504 bytes free) Router# Router#

#### 步驟14

#### 將boot變數設定為從sup-bootdisk:或disk0:。

!--- Check the current boot variable settings. Router#show bootvar BOOT variable = bootflash: c6msfc2a-adventerprisek9\_wan-mz.122-18.SXF.bin,1 !--- The BOOT variable incorrectly points to an old MSFC2A image. CONFIG\_FILE variable does not exist BOOTLDR variable does not exist Configuration register is 0x2102 Standby is not up. Router# !--- Set the boot variable to boot the Cisco IOS Software image (s3223\*). Router#configure terminal Enter configuration commands, one per line. End with CNTL/Z. Router(config)#boot system flash sup-bootdisk: s3223-adventerprisek9\_wan-mz. 122-18.SXF.bin !--- This command should be on one line. Router(config)#end !--- Save the changes. Router#write memory Building configuration... [OK] Router#

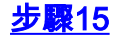

將SP的配置暫存器從0x0更改為0x2102。否則,重新載入後,路由器將以SP ROMmon模式結束。 再次發出**show bootvar**命令。

Router#show bootvar
BOOT variable = sup-bootdisk: s3223-adventerprisek9\_wan-mz.122-18.SXF.bin,1
CONFIG\_FILE variable does not exist
BOOTLDR variable =
Configuration register is 0x2102

此輸出似乎顯示了已設定所有變數並且您可以自動啟動交換機。但是,如果此時重新載入路由器 ,則最終會進入SP ROMmon,因為在<u>步驟9中設定SP的配置暫存器值仍為0x0。發出</u>remote command switch show bootvar命令以驗證此語句。該命令顯示SP上的當前環境變數設定。

Router# **#remote command switch show bootvar** BOOT variable = CONFIG\_FILE variable does not exist BOOTLDR variable does not exist **Configuration register is 0x0** 

在RP上發出這組命令,以便更改SP上的配置暫存器設定:

!--- Set the configuration register. Router#configure terminal Enter configuration commands, one per line. End with CNTL/Z. Router(config)#config-register 0x2102 Router(config)#end !--- Save the changes. Router#write memory Building configuration... [OK] !--- Verify the settings on the SP. Router# #remote command switch show bootvar BOOT variable = CONFIG\_FILE variable = BOOTLDR variable = Configuration register is 0x0 (will be 0x2102 at next reload)

```
<u>步驟16</u>
```

重新載入交換器。

Router**#reload** Proceed with reload? [confirm] !--- Output suppressed.

# 系統軟體轉換故障排除

本節介紹如何解決系統軟體轉換期間出現的常見問題。

# 使用者從CatOS轉換為Cisco IOS時,無法使用Cisco IOS軟體啟動

如果在轉換過程中嘗試從disk0或slot0啟動Cisco IOS軟體,您可能會收到類似以下錯誤消息:

\*\*\* TLB (Store) Exception \*\*\*
Access address = 0x10000403
PC = 0x8000fd60, Cause = 0xc, Status Reg = 0x30419003

monitor: command "boot" aborted due to exception

此錯誤消息可能與硬體或軟體相關,並可能導致啟動環路或交換機停滯在ROM監控(ROMmon)模式。

完成以下步驟即可解決此問題:

- 1. 此問題可能是由具有錯誤校驗和的軟體映像引起的。再次從TFTP伺服器下載Cisco IOS軟體映像。
- 2. 如果下載未解決問題,請格式化快閃記憶體卡,然後再次下載Cisco IOS軟體映像。有關如何 擦除快閃記憶體的資訊,請參閱<u>PCMCIA檔案系統相容性清單和檔案系統資訊</u>。
- 此問題也可能是由於硬體故障所致,但錯誤消息並未指出是哪個硬體元件導致該問題。嘗試從 另一個快閃記憶體卡啟動Cisco IOS軟體。

# 待命Supervisor Engine模組未線上或狀態指示未知

本節概述了備用Supervisor Engine模組未聯機時的常見原因以及如何解決每個問題。您可以確定 Supervisor Engine模組未通過以下方式之一聯機 :

- show module命令的輸出將狀態顯示為other或faulty。
- 狀態LED以琥珀色閃爍。

# 常見原因/解決方案

通過控制檯連線到待命Supervisor Engine,以確定它是否處於ROMmon模式或連續重新啟動。如果Supervisor Engine處於其中一種狀態,請參閱將執行Cisco IOS系統軟體的Catalyst 6500/6000從損毀或遺失開機載入程式映像或ROMmon模式中復原。注意:如果活動和備用 Supervisor Engine未運行相同的Cisco IOS軟體版本,則備用引擎可能無法聯機。例如,在以下 情況下,Supervisor Engine可能無法聯機:作用中Supervisor Engine執行路由處理器備援 Plus(RPR+)模式。RPR+模式在Cisco IOS軟體版本12.1[11]EX及更高版本中可用。待命 Supervisor Engine執行的軟體版本中沒有RPR/RPR+模式,例如Cisco IOS軟體版本 12.1[8b]E9。在這種情況下,第二個Supervisor Engine無法聯機,因為預設情況下冗餘模式是 增強型高系統可用性(EHSA)。待命Supervisor Engine無法與作用中Supervisor Engine交涉。 確保兩個Supervisor引擎運行相同的Cisco IOS軟體級別。此輸出顯示ROMmon模式下插槽2中 的Supervisor Engine。您必須通過控制檯連線到待命Supervisor Engine才能將其恢復。如需復 原程式的資訊,請參閱將執行Cisco IOS系統軟體的Catalyst 6500/6000從損毀或遺失開機載入 程式映像或ROMmon模式中復原。

6513\_01#**show module** 

| Mod        | Ports  | Card Type                                          |         | Model                |           | Seri         | ial No.          |
|------------|--------|----------------------------------------------------|---------|----------------------|-----------|--------------|------------------|
| <br>1<br>2 | 2<br>0 | Catalyst 6000 supervisor 2 (Ad<br>Supervisor-Other | ctive)  | WS-X6K-S2<br>unknown | U-MSFC2   | SAD(<br>unkr | )628035C<br>10wn |
| 3          | 16     | Pure SFM-mode 16 port 1000mb (                     | GBIC    | WS-X6816-            | GBIC      | SAL(         | )61218K3         |
| 4          | 16     | Pure SFM-mode 16 port 1000mb (                     | GBIC    | WS-X6816-            | GBIC      | SAL          | )61218K8         |
| 5          | 0      | Switching Fabric Module-136 (2                     | Active) | WS-X6500-            | SFM2      | SAD          | 061701YC         |
| б          | 1      | 1 port 10-Gigabit Ethernet Mod                     | dule    | WS-X6502-            | 10GE      | SAD          | 062003CM         |
| Mod        | MAC ad | ldresses                                           | Hw      | Fw                   | Sw        |              | Status           |
| 1          | 0001.  | 6416.0342 to 0001.6416.0343                        | 3.9     | 6.1(3)               | 7.5(0.6)H | HUB9         | Ok               |
| 2          | 0000.  | 0000.0000 to 0000.0000.0000                        | 0.0     | Unknown              | Unknown   |              | Unknown          |

| 3   | 0005.7485.9518 to 0005.7485 | 5.9527   | 1.3   | 12.1(5r)E1          | 12.1(1 | L3)E3, | Ok     |
|-----|-----------------------------|----------|-------|---------------------|--------|--------|--------|
| 4   | 0005.7485.9548 to 0005.7485 | 5.9557   | 1.3   | 12.1(5r)E1          | 12.1(1 | L3)E3, | Ok     |
| 5   | 0001.0002.0003 to 0001.0002 | 2.0003   | 1.2   | 6.1(3)              | 7.5(0. | 6)HUB9 | Ok     |
| 6   | 0002.7ec2.95f2 to 0002.7ec2 | 2.95f2   | 1.0   | 6.3(1)              | 7.5(0. | 6)HUB9 | Ok     |
|     |                             |          |       |                     |        |        |        |
| Mod | Sub-Module                  | Model    |       | Serial              |        | Hw     | Status |
|     |                             |          |       |                     |        |        |        |
| 1   | Policy Feature Card 2       | WS-F6K-F | PFC2  | SAD062802AV         | 7      | 3.2    | Ok     |
| 1   | Cat6k MSFC 2 daughterboard  | WS-F6K-M | ISFC2 | SAD062803TX         | Σ      | 2.5    | Ok     |
| 3   | Distributed Forwarding Card | WS-F6K-D | DFC   | SAL06121A19         | )      | 2.1    | Ok     |
| 4   | Distributed Forwarding Card | WS-F6K-D | DFC   | SAL06121A46         | 5      | 2.1    | Ok     |
| 6   | Distributed Forwarding Card | WS-F6K-I | DFC   | SAL06261R0 <i>A</i> | A      | 2.3    | Ok     |
| 6   | 10GBASE-LR Serial 1310nm lo | WS-G6488 | 3     | SAD062201BN         | J      | 1.1    | Ok     |

- 確保Supervisor引擎模組已正確安裝在背板聯結器中。此外,請確保Supervisor引擎安裝螺釘已
   完全擰緊。如需詳細資訊,請參閱Catalyst 6500系列交換器模組安裝說明。
- 若要識別待命Supervisor Engine是否有故障,請從作用中Supervisor Engine發出redundancy reload peer指令。要識別任何硬體故障,請通過控制檯觀察至備用Supervisor Engine的引導順 序。如果待命Supervisor Engine仍無法聯機,請向<u>Cisco技術支援</u>提出服務請求以進一步排除故 障。建立服務請求時,請提供收集到的交換機輸出日誌以及執行的故障排除步驟。

# <u>錯誤:壓縮映像校驗和不正確</u>

如果在轉換過程中嘗試啟動Cisco IOS軟體,您可能會收到類似以下的錯誤消息:

Error : compressed image checksum is incorrect 0x64479A4B Expected a checksum of 0x72A42935

\*\*\* System received a Software forced crash \*\*\*
signal= 0x17, code= 0x5, context= 0x800267c0
PC = 0x800200d4, Cause = 0x20, Status Reg = 0x3041c003

此錯誤消息可能與硬體或軟體相關,並可能導致啟動環路或交換機停滯在ROM監控(ROMmon)模式。

完成以下步驟即可解決此問題:

- 此問題可能是由具有錯誤校驗和的軟體映像引起的。再次從TFTP伺服器下載Cisco IOS軟體映 像。
- 2. 如果下載未解決問題,請格式化快閃記憶體卡,然後再次下載Cisco IOS軟體映像。有關如何 擦除快閃記憶體的資訊,請參閱<u>PCMCIA檔案系統相容性清單和檔案系統資訊</u>。
- 此問題也可能是由於硬體故障所致,但錯誤消息並未指出是哪個硬體元件導致該問題。嘗試從 另一個快閃記憶體卡啟動Cisco IOS軟體。

# 在系統軟體轉換後無法儲存配置

發出write memory指令時,類似以下的錯誤訊息可能會在轉換後很快發生:

Warning: Attempting to overwrite an NVRAM configuration previously written by a different version of the system image. Overwrite the previous NVRAM configuration?[confirm] startup-config file open failed (Bad device info block) Warning: Attempting to overwrite an NVRAM configuration previously written by a different version of the system image. Overwrite the previous NVRAM configuration?[confirm] startup-config file open failed (No such device)

若要解決此問題,請嘗試以下選項:

- 執行erase nvram:命令,並嘗試儲存配置。
- •執行boot config nvram:startup-config 命令,並嘗試儲存配置。

# 相關資訊

- <u>如何使用轉換實用程式將Catalyst 6500/6000 Supervisor Engine從混合模式(CatOS)轉換為本</u> 機模式(IOS)
- 在Catalyst交換器上管理軟體映像和使用組態檔
- 將執行Cisco IOS系統軟體的Catalyst 6500/6000從損毀或遺失開機載入程式映像或ROMmon模 式中復原
- 交換器產品支援
- <u>LAN 交換技術支援</u>
- 技術支援與文件 Cisco Systems